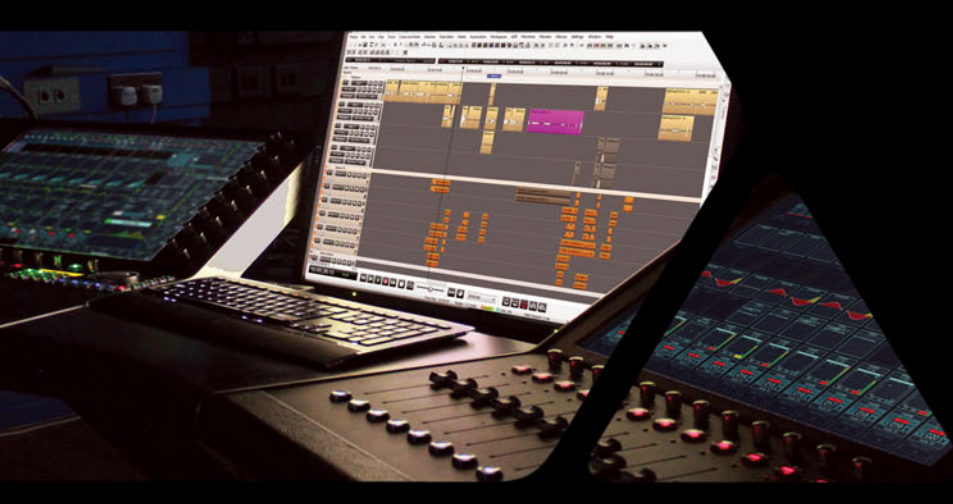

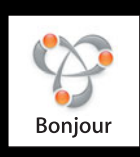

# **RAVENNA MT Discovery Guide**

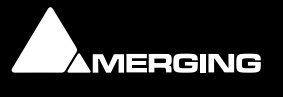

No part of this documentation may be reproduced in any form whatsoever or be stored in any data retrieval system without prior written permission of the copyright owners.

This documentation is supplied on an as-is basis. Information contained within this documentation is subject to change at any time without notice and must not be relied upon.

All company and product names are <sup>™</sup> or Registered Trademarks <sup>®</sup> of their respective owners. Windows 7 is a trademark of Microsoft Corporation. Bonjour, the Bonjour logo, and the Bonjour symbol are trademarks of Apple Computer, Inc.

Merging Technologies makes no warranties express or implied regarding this software, its quality, performance, merchantability or fitness for a particular purpose. The software is supplied "as is" you, the purchaser, are assuming the entire risk of the results of using this Merging Technologies software.

In no circumstances will Merging Technologies, its owners, directors, officers, employees or agents be liable to you for any consequential, incidental or indirect loss or damages including loss of time, loss of business, loss of profits, loss of data or similar resulting from the use of or inability to use the Merging Technologies hardware and or software or for any defect in the hardware software or documentation.

Product features and specifications are subject to change without notice.

© Copyright Merging Technologies Inc. 2014. All rights reserved

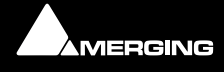

# **MT Discovery**

# Contents

| 1 MT Discovery         | 5  |
|------------------------|----|
| Overview               | 5  |
| Using MT Discovery     | 6  |
| Additional Information | 8  |
| 2 Contacting Merging   | 9  |
| International Office:  | 9  |
| UK:                    | 9  |
| USA:                   | 9  |
| 3 Index                | 10 |

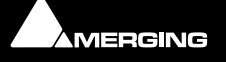

# **RAVENNA MT Discovery Guide**

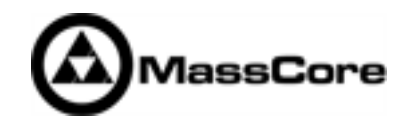

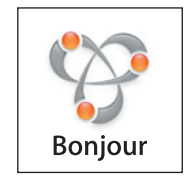

Document: MT Discovery Guide rev3

Date: 8th January 2014

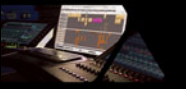

# **MT Discovery**

#### Overview

**MT Discovery** is a standalone application that searches your network(s) for Bonjour Services. It enables quick and easy access to Merging Technologies Web Services based on Bonjour, such as the Horus configuration page. These pages will be open in your computer's default browser. MT Discovery can be used to update the Horus Firmware. Please refer to the Horus User Manual for detailed information about this procedure.

**Note:** The default web browser is determined by a computer setting, not from MT Discovery. It will most probably be one of the following applications:

- Microsoft Internet Explorer
- Apple Safari
- Mozilla Firefox
- Google Chrome.

Google Chrome or Apple Safari are recommended for use with Merging Technologies products.

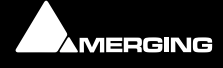

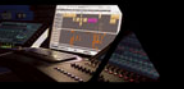

# Using MT Discovery

#### Launch MTDiscovery

Launch the MT Discovery application from the Windows Start Menu:

All Programs > Merging Technologies > MT Discovery

or by clicking on the desktop icon.

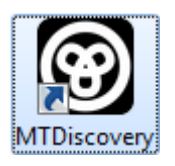

| • | MT     | Discovery 🗆 🗆 🗙                  |
|---|--------|----------------------------------|
|   |        | MERGING SERVICES BONJOUR BROWSER |
|   | oyrigh | Ravenna Devices                  |
|   | Þ      | Re Horus Devices                 |
|   |        | MassCore Devices                 |
|   |        | o Asio Devices                   |
|   |        | oreAudio Devices                 |
|   |        | 🎭 Other Ravenna Devices          |
|   | Ø      | Emotion Servers                  |
|   | 0      | Pyramix Servers                  |
|   | 0      | VCube MXFix Servers              |
|   | 0      | Ovation Servers                  |
|   |        | Others                           |
|   |        |                                  |

**MT Discovery Window** 

The MT Discovery application window displays a tree view of all the devices it finds on the Bonjour Network. It refreshes automatically when a device is connected or disconnected.

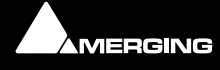

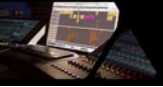

#### Groups

MT Discovery will sort all devices into groups automatically (displayed like folders), depending on the characteristics of the devices.

The different groups are:

#### RAVENNA Devices

This group contains devices which have the RAVENNA protocol enabled and sorts them into different subgroups:

- Horus Devices
- MassCore Devices
- Asio/Core Audio Devices
- Other RAVENNA Devices.
- Emotion Servers
- Pyramix Servers
- VCube MXFix Servers
- Ovation Servers
- Others

The **Others** group contains all Bonjour devices that could not be identified by MT Discovery. Printers are likely to be found in here.

**Note:** The number in brackets near a collapsed folder indicates how many devices this folder contains.

#### Actions

**Right-clicking** (**Ctrl+click** on Mac) on an item on the tree view displays a contextual menu, which lists the actions available for the item.

| Open          | Open is what you will want to do most of the time. It will show the main page of the device in your computer's default web browser. This can also be achieved by double-clicking on a device, or by hitting <b>Enter</b> when the device is selected.                          |
|---------------|----------------------------------------------------------------------------------------------------|
| Open Advanced | Open Advanced will attempt to display the main settings page of the device in the computer's default web browser. This can also be achieved by holding down <b>Ctrl</b> ( <b>Cmd</b> on Mac) and double-clicking on a device, or by hitting <b>Ctrl + Enter</b> ( <b>Cmd +</b> |

**Note:** Some devices will not support this, and your web browser will report a **404 - page not found** error. In this case, we recommend you access the main page with command **Open**, described above, then browse to the setup page in your web browser directly.

Enter on Mac) when the device is selected.

Expand / CollapseOnly available for Groups, shows/hides the contents of a folder in the tree view.This can also be achieved by clicking on the +/- sign on the left side, or by double-<br/>clicking on the Group name.

#### **Color Coding**

The color of RAVENNA Device entries indicates the network they are on. Same color = same network.

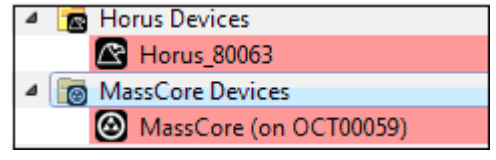

**Device Network Color Coding** 

**Note:** Horus and MassCore entries must be the same color in order to work together in RAVENNA mode.

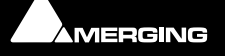

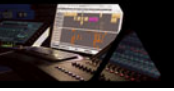

# Additional Information

The MT Discovery application is located in the following folder:

| On Windows | C:\Program Files\Merging Technologies\MTDiscovery |
|------------|---------------------------------------------------|
| On Mac     | ТВА                                               |
| On Linux   | ТВА                                               |

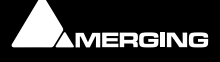

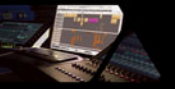

# **Contacting Merging**

## International Office:

| Merging Technologies S.A. |                 |
|---------------------------|-----------------|
| Le Verney 4               |                 |
| CH-1070 Puidoux           |                 |
| Switzerland               |                 |
| Phone:                    | +41 21 946 0444 |
| Fax:                      | +41 21 946 0445 |

## UK:

| Merging UK                             |                      |
|----------------------------------------|----------------------|
| St Clare House, St Clare Business Park |                      |
| Holly Road, Hampton Hill               |                      |
| Middx UK                               |                      |
| TW12 1QQ                               |                      |
| Phone:                                 | +44 (0) 20 894 16547 |
| Fax:                                   | +44 (0) 870 1231747  |
| Fax:                                   | +44 (0) 870 1231747  |

# USA:

| Merging USA (Independent Audio) |                   |  |
|---------------------------------|-------------------|--|
| 43 Deerfield Road               |                   |  |
| Portland,                       |                   |  |
| ME 04101-1805                   |                   |  |
| United States of America        |                   |  |
| Phone:                          | +1 (207) 773 2424 |  |
| Fax:                            | +1 (207) 773 2422 |  |

For all documentation inquiries or suggestions for improvement:

http://www.merging.com

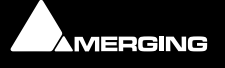

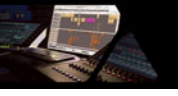

# Index

### Α

Asio/Core Audio Devices 7

#### В

Bonjour 5

### С

Contacting Merging 9

### Ε

Emotion Servers 7

### Н

Horus Devices 7

#### Μ

MassCore Devices 7 MT Discovery 5 Actions 7 Additional Information 8 Color Coding 7 Groups 7 Overview 5 Using 6

## 0

**Ovation Servers** 7

### Ρ

Pyramix Servers 7

#### R

**RAVENNA** Devices 7

#### V

VCube MXFix Servers 7

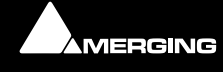

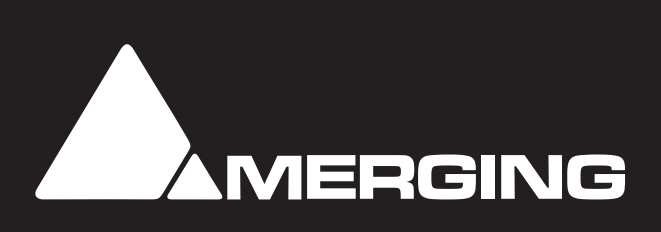